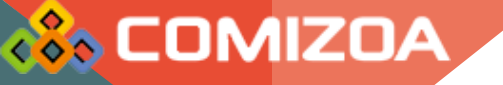

# SecureBoot 해제

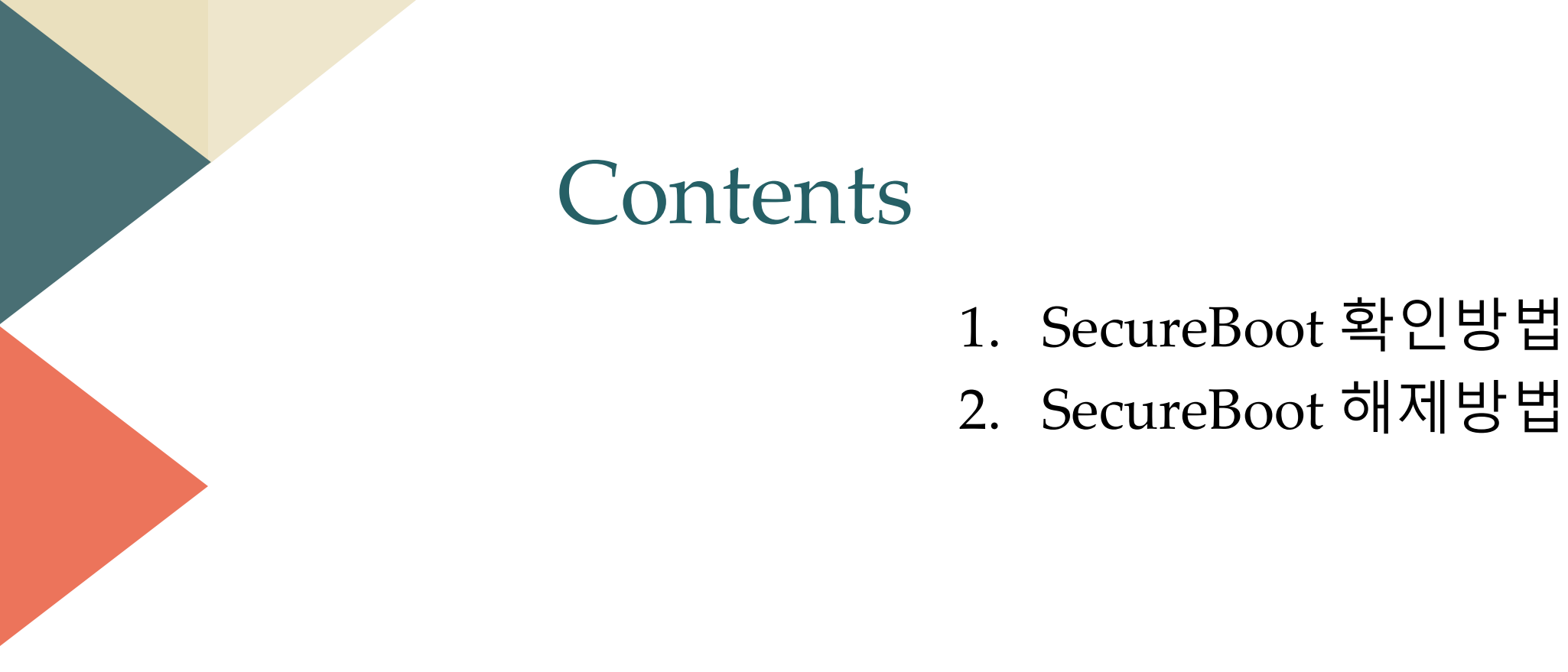

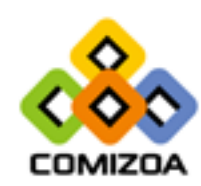

- SecureBoot : 메인보드의 펌웨어에 미리 안전한 펌웨어, 드라이버, OS 등의 자료를 넣고 이미 알려진 악성코드를 판단하여 부팅 시 안전한 자 료 명단에 있으면 부팅 시키고 없으면 부팅이 되지 않도록 조치하거나 부팅하여 제거하는 기능
- 따라서 BIOS의 SecureBoot가 Enable 되어있는 경우 메인보드 사에 자 료가 없는 드라이버는 설치가 정상적으로 시작되지 않을 수 있음

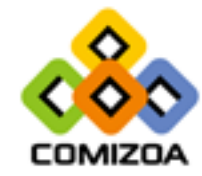

#### - Windows PowerShell을 관리자 권한으로 실행

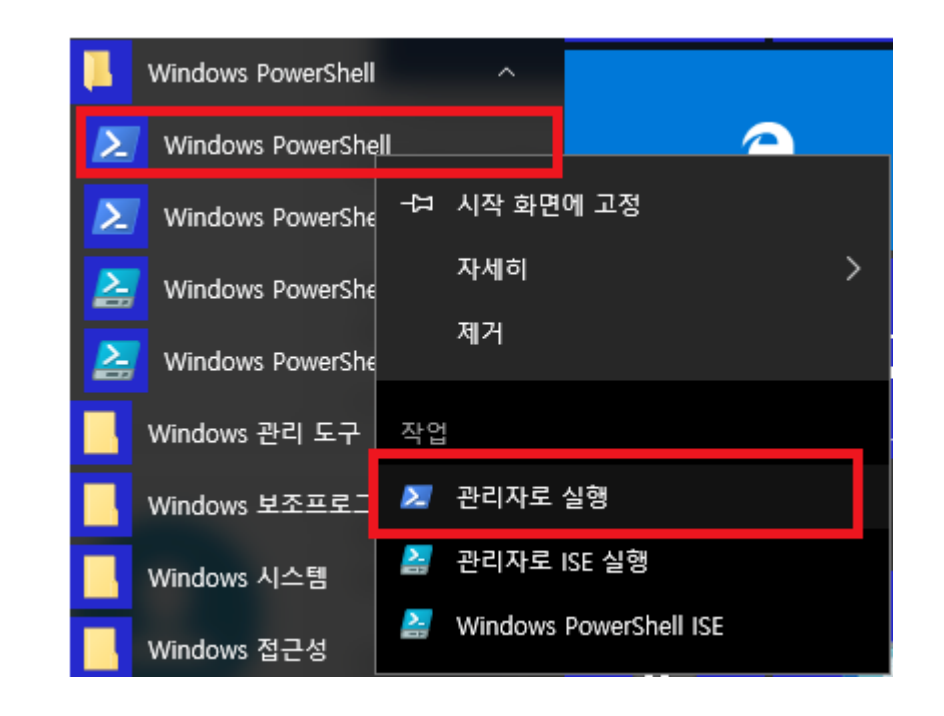

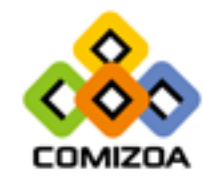

- 주소창의 위치가 system32가 아닌 경우 system32로 접근 cd C:\WINDOWS\system32
- Confirm CommeDootUEEI를 이려하
- Confirm-SecureBootUEFI를 입력하여 확인
- 오류가 뜨는 경우는 BIOS가 레거시 부팅이기 때문에 해당사항이 없으 며 UEFI 부팅에 SecureBoot의 상태에 따라 True 또는 False 가 출력됨

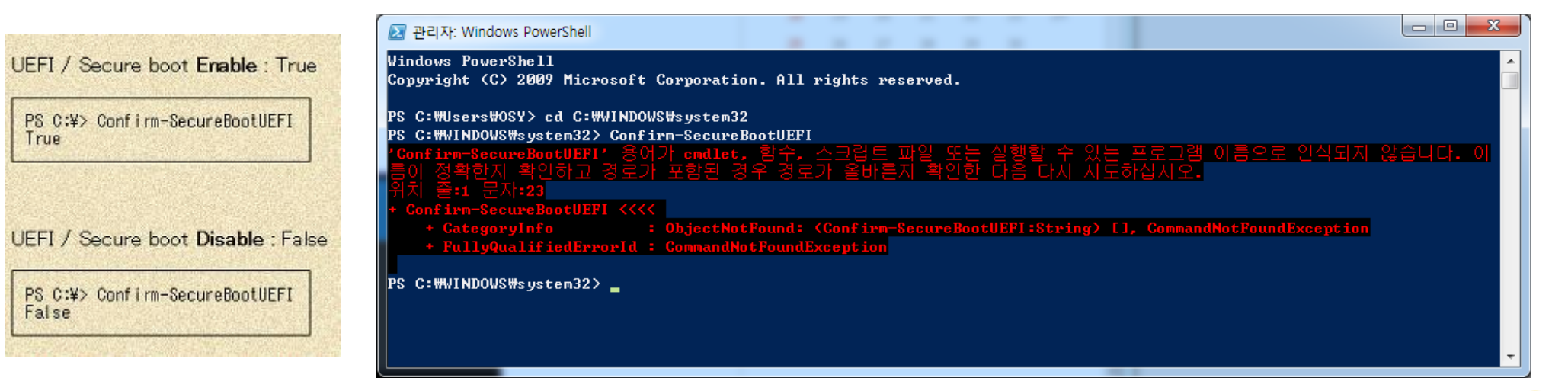

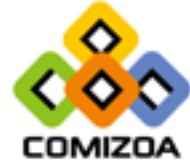

#### - CMD창을 실행하여 msinfo32 입력.

📷 관리자: C:\Windows\#system32\cmd.exe

Microsoft Windows [Version 6.1.7601] Copyright (c) 2009 Microsoft Corporation. All rights reserved.

C:\Users\Administrator>msinfo32

C:\Users\Administrator>

| Embedded Controller Version     | 255.255                                                                    |  |  |  |
|---------------------------------|----------------------------------------------------------------------------|--|--|--|
| BIOS Mode                       | UEFI                                                                       |  |  |  |
| BaseBoard Manufacturer          | Dell Inc.                                                                  |  |  |  |
| BaseBoard Model                 | Not Available<br>Base Board                                                |  |  |  |
| BaseBoard Name                  |                                                                            |  |  |  |
| White the seale                 | Desktop                                                                    |  |  |  |
| Secure Boot State               | Off                                                                        |  |  |  |
| PCR/ comguration                | onding Not Possible                                                        |  |  |  |
| Windows Directory               | C:\Windows                                                                 |  |  |  |
| System Directory                | C:\Windows\system32<br>\Device\HarddiskVolume1                             |  |  |  |
| Boot Device                     |                                                                            |  |  |  |
| Locale                          | United States<br>Version = "10.0.17134.1"<br>DESKTOP-3VSU2G3\Administrator |  |  |  |
| Hardware Abstraction Layer      |                                                                            |  |  |  |
| User Name                       |                                                                            |  |  |  |
| Time Zone                       | Korea Standard Time                                                        |  |  |  |
| Installed Physical Memory (RAM) | 8.00 GB                                                                    |  |  |  |

- Secure Boot State 항목 확인.

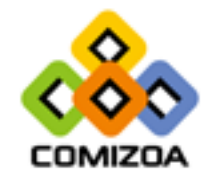

### • BIOS에 접근하여 직접 해제 1. AMI BIOS

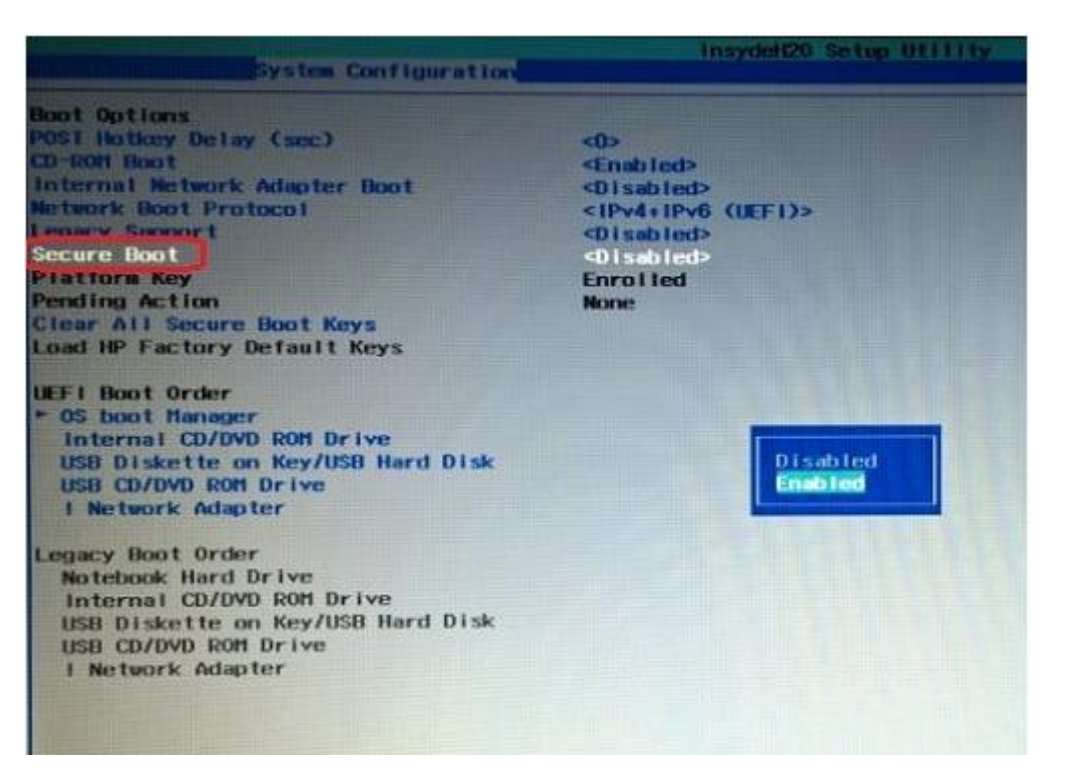

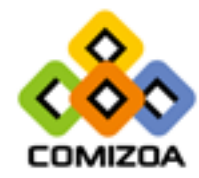

#### 1. AMI BIOS

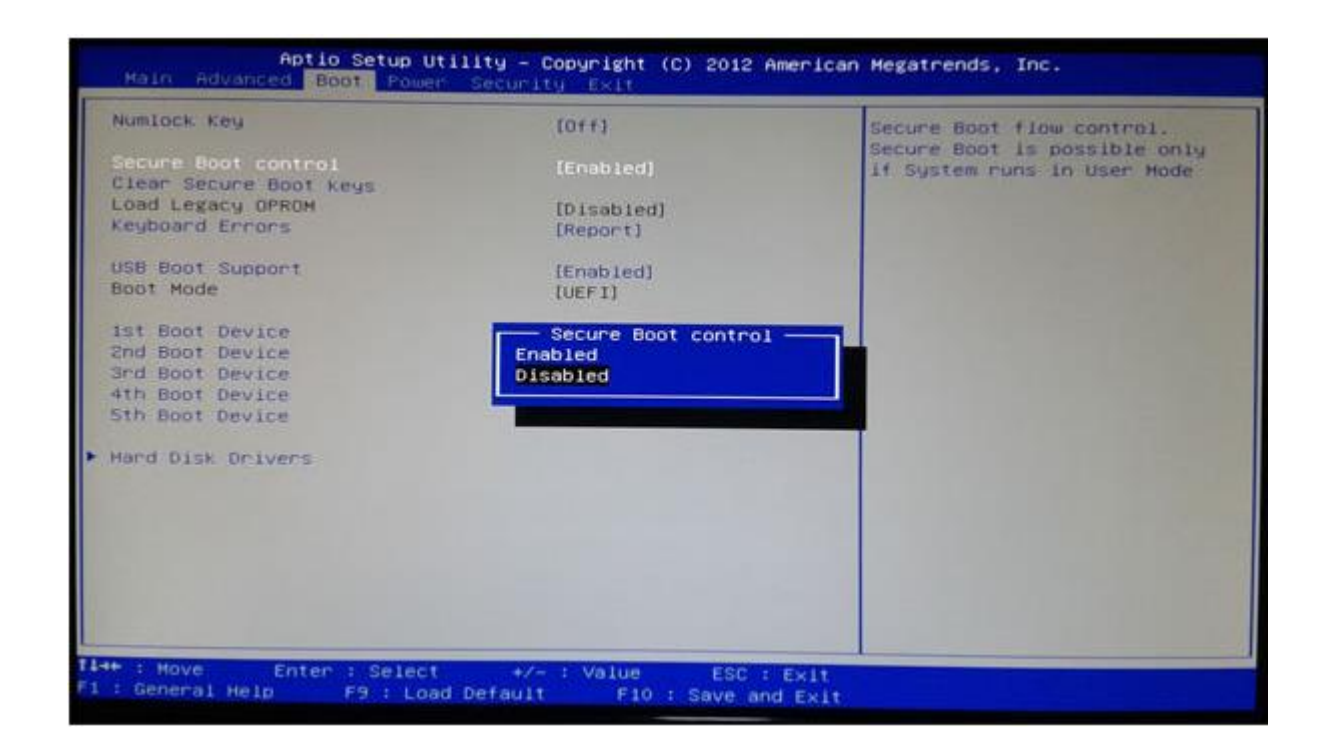

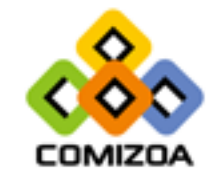

#### 1. AMI BIOS

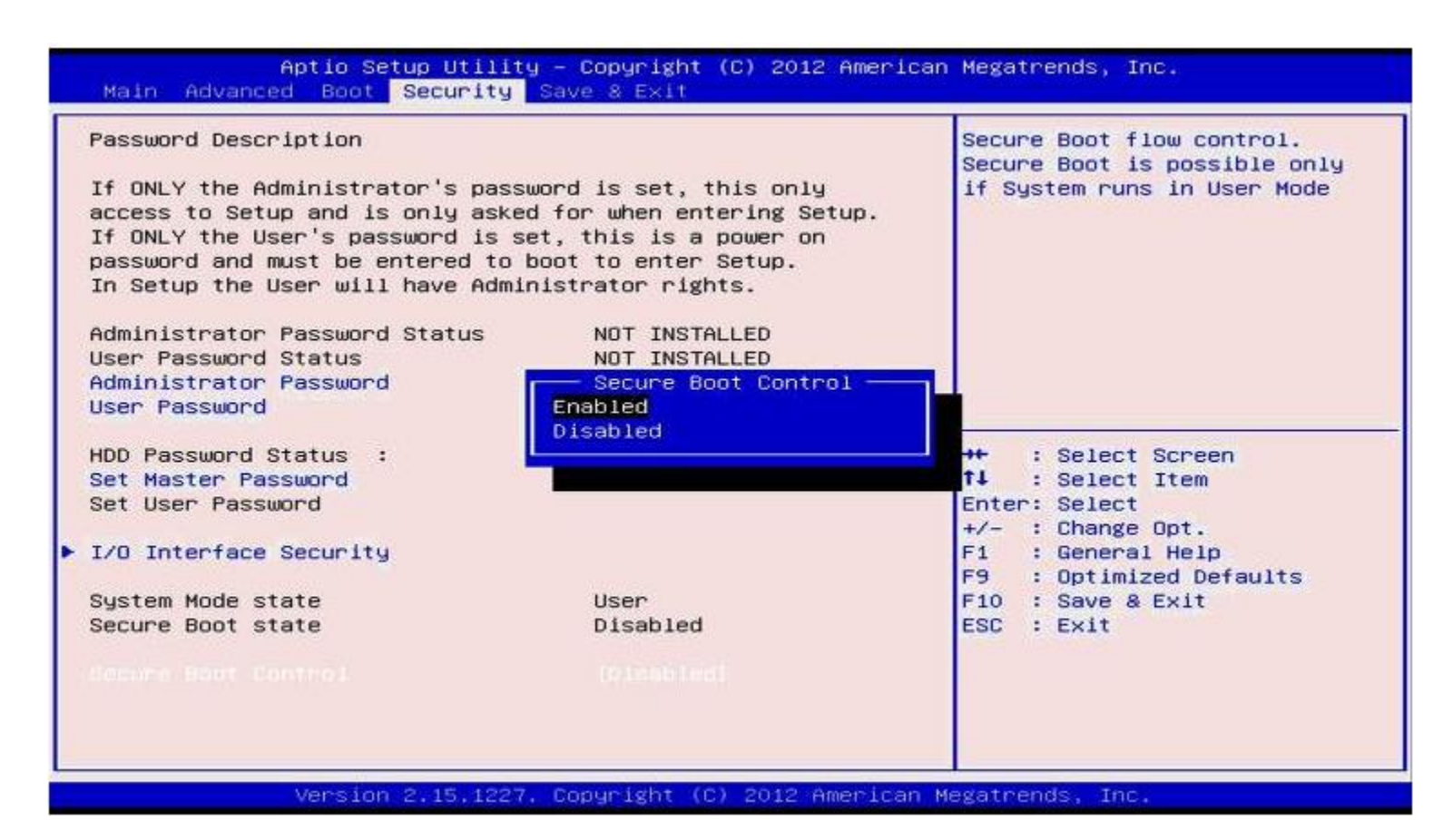

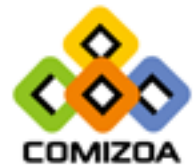

#### 1. AMI BIOS

| Main                       | Advar                | nced          | Power | BIOS Setup Utility<br>Authentication Security Boot Options | Exit                                                                                                    |
|----------------------------|----------------------|---------------|-------|------------------------------------------------------------|----------------------------------------------------------------------------------------------------|
| System<br>Secure<br>Secure | Boot<br>Boot<br>Boot | State<br>Mode | State | User<br>Enabled<br>(Disabled)                              | Secure Boot flow control.<br>Secure Boot is possible only<br>if System runs in User Mode                                                                                                    |
|                            |                      |               |       |                                                            | <pre>Tl++:Move<br/>Enter: Select<br/>+/-/Spacebar: Change Opt.<br/>F7: Load User Default Settings<br/>F8: Save as User Default<br/>Settings<br/>F9: Load Default Settings<br/>F10: Save &amp; Exit Setup<br/>ESC: Discard Changes and Exit<br/>Setup</pre> |

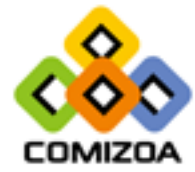

Version 2.15.1227. Copyright (C) 2002-2012. Acer Inc.

#### 1. AMI BIOS

| SysInfo                   | Advanced       | Security                | Boot | Exit |
|---------------------------|----------------|-------------------------|------|------|
| Boot Device               | Priority       |                         |      |      |
| Touch Pad M               | louse          | [Enabled]               |      |      |
| Secure Boot<br>OS Mode Se | lection        | [Disabled]<br>[CSM OS]  |      |      |
| Internal Lf<br>PXE OPROM  | N              | [Enabled]<br>[Disabled] |      |      |
| Smart Batte               | ery Calibratic | m                       |      |      |

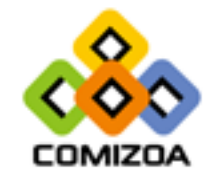

### 2. ASRock

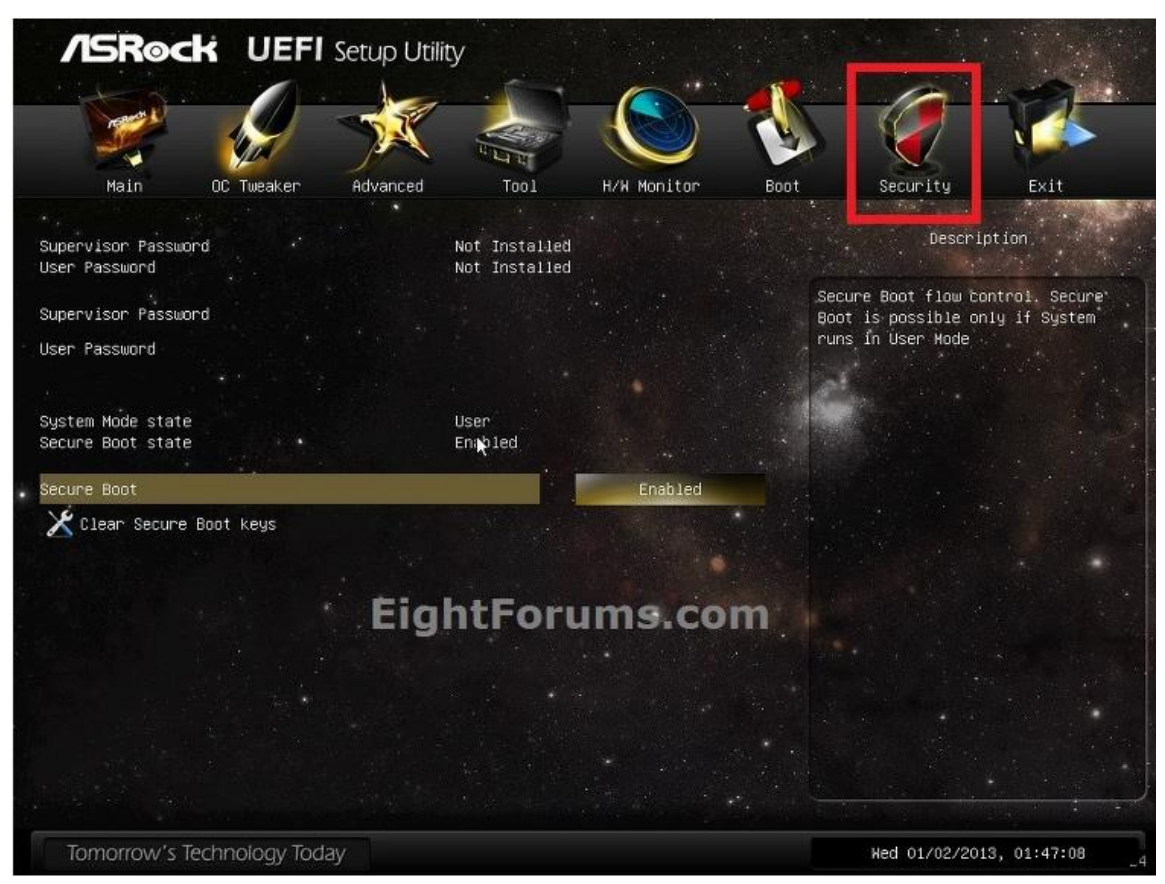

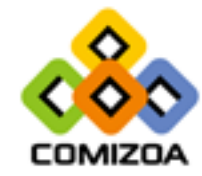

### 3. ASUS - OS Type을 Other OS로 변경

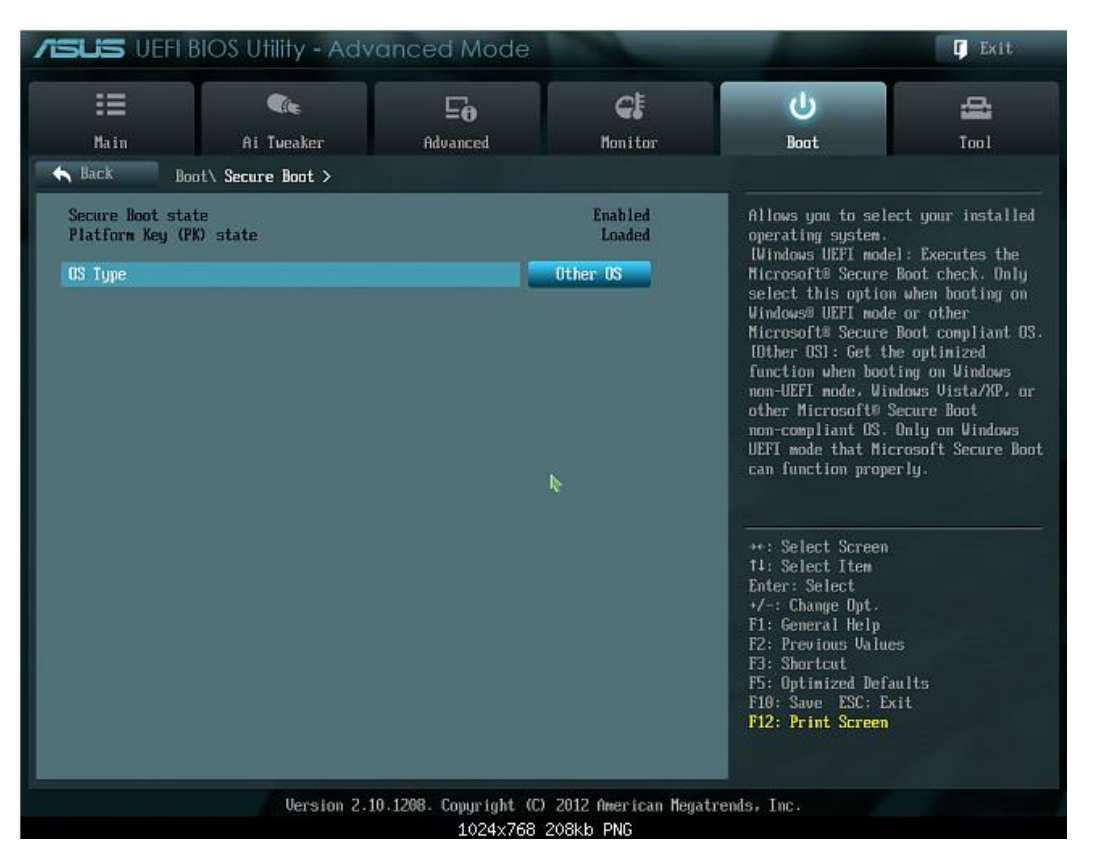

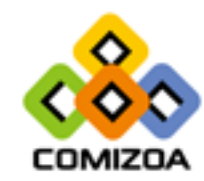

#### 3. ASUS

- Key Management가 있으면 Secure Boot키 삭제

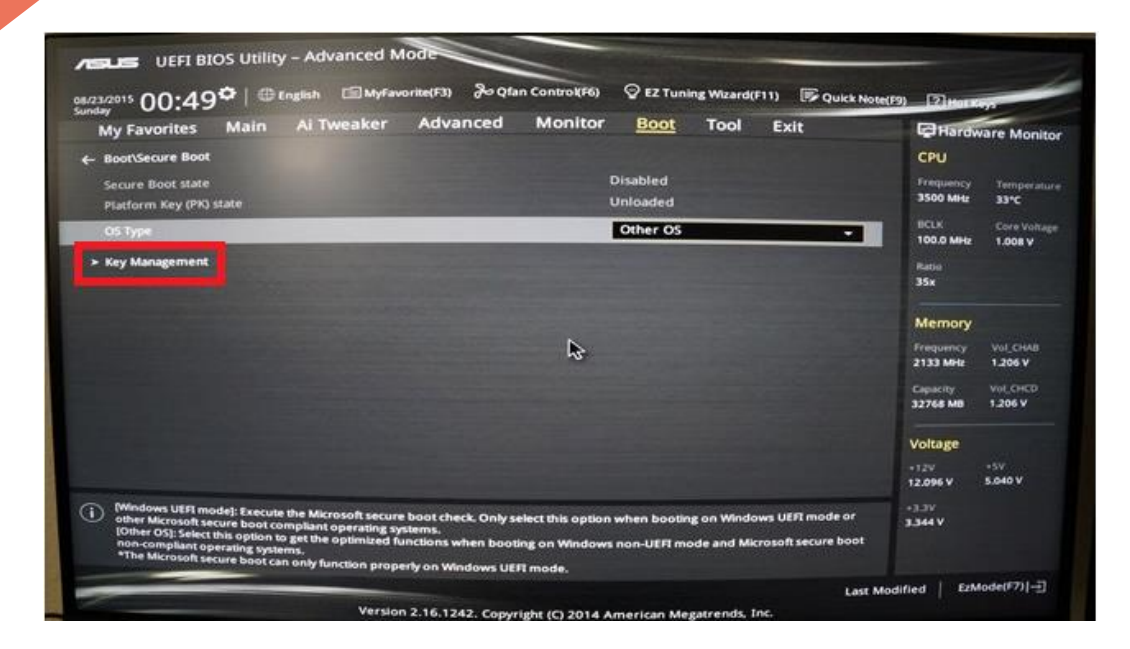

| ISUS UEFI B                                   | IOS Utility - Adva    | nced Mode           |                         | -                                                                          | [] 나가기                                                            |
|-----------------------------------------------|-----------------------|---------------------|-------------------------|----------------------------------------------------------------------------|-------------------------------------------------------------------|
| i                                             | <.                    | Ξe                  | C:                      | <del>ل</del>                                                               | <b>a</b>                                                          |
| 기본                                            | Ai Tweaker            | 고급                  | 모니터                     | 부팅                                                                         | 도구                                                                |
| Sack 부동                                       | \ Secure Boot menu\ 7 | 관리 >                |                         |                                                                            |                                                                   |
| <mark>&gt;</mark> 안전 부팅 기<br>> Save Secure Be | 지우기<br>pot Keys       |                     |                         | 이전에 적용한 안전<br>기(PK), 키-교환 키<br>데미터베이스(db),<br>데미터베이스(dbx)를<br>플랫폼 기(PK) 상대 | 부팅 기, 플랫폼<br>(KEK), 시그니저<br>해지된 시그니저<br>을 모두 삭제합니다.<br>는 로드된 모드에서 |
| PK 25-21                                      |                       |                     | acu                     | 로드되지 않은 모드<br>서전은 다시 부터하                                                   | 까지 변경합니다.<br>거나 다음 부터                                             |
| > PK 삭제                                       |                       | 아저 부팅               | 고<br>키 지우기              | 시에 적용됩니다.                                                                  | -1-1 -1 0 1 0                                                     |
| > 파일에서 PK 로                                   | 또도 정                  | 말로 현재 저장된 안<br>하시겠( | 전 Boot Key들을 삭제<br>는니까? | *키-교환 기(KEK)는<br>부팅 기 등옥 기(KE                                              | Microsoft® 안전<br>K)를 참조합니다.                                       |
| KEK 관리<br>NEK 삭제                              | 이                     | <u>।</u> ₽ । २      |                         |                                                                            |                                                                   |
| ▶ 파일에서 KEK                                    | <u> 2 5</u>           |                     |                         |                                                                            |                                                                   |
| ► Append KEK fro                              | om File               |                     | Ļ                       | ++: 확면 선택<br>14: 항목 선택<br>Enter: 서택                                        |                                                                   |
| DB 관리<br>DB 삭제                                |                       |                     | 로드림                     | +/-: 옵션 변경<br>F1: 일반 도움말                                                   |                                                                   |
| ▶ 파일에서 DB 로                                   | 25                    |                     |                         | F2: 미인 값<br>F3: 바로 가기                                                      |                                                                   |
| > Append db from                              | n File                |                     |                         | F5: 최적화 기본값<br>F10: 저장 ESC: 나<br>F12: 확면 인쇄                                | 가기                                                                |
|                                               | J                     | 1200 0 11 (0)       | 2012 A                  | al a Tra                                                                   |                                                                   |

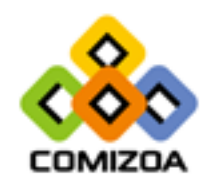

#### 4. GIGABYTE

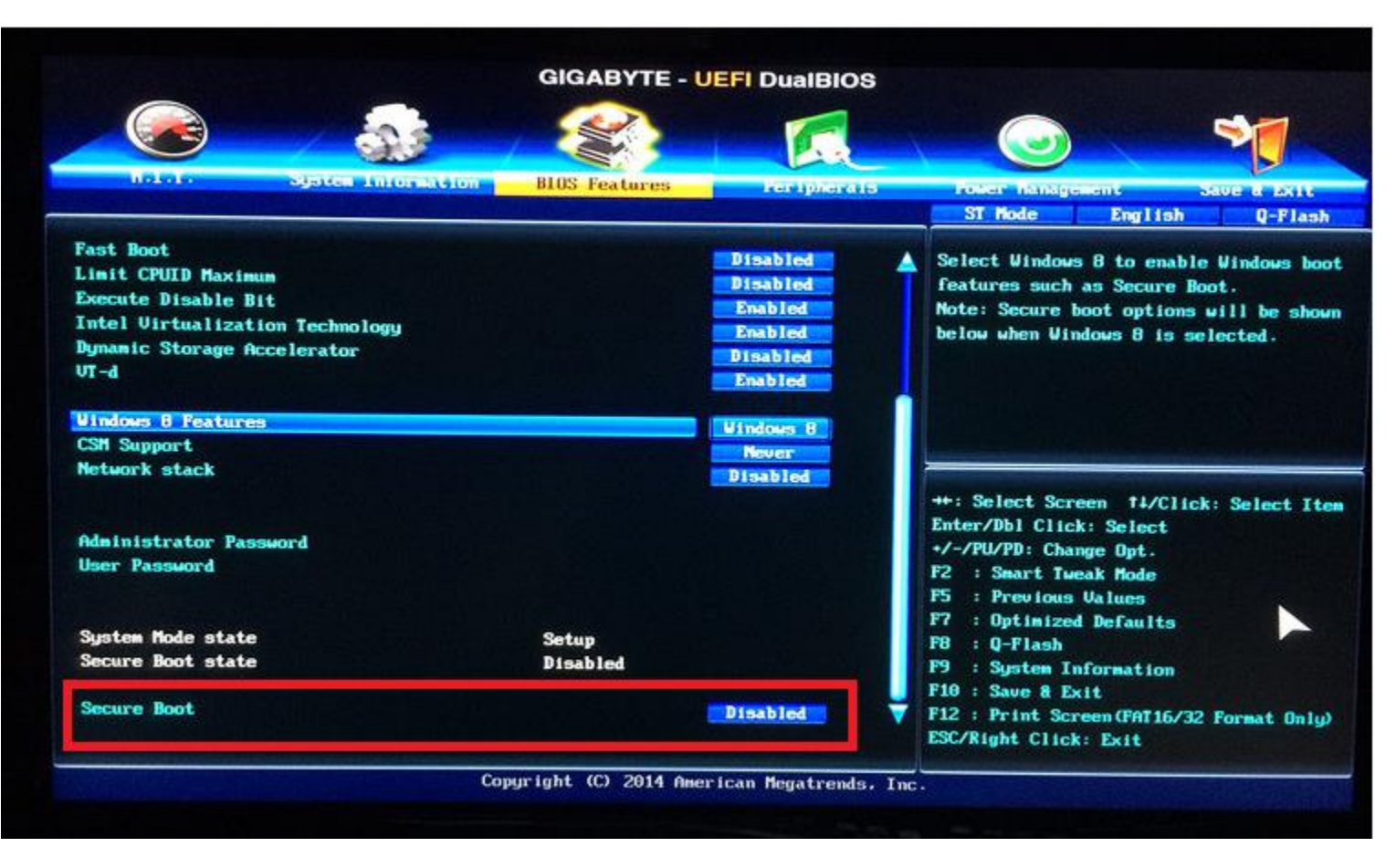

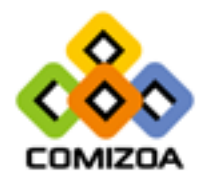

#### 5. ECS

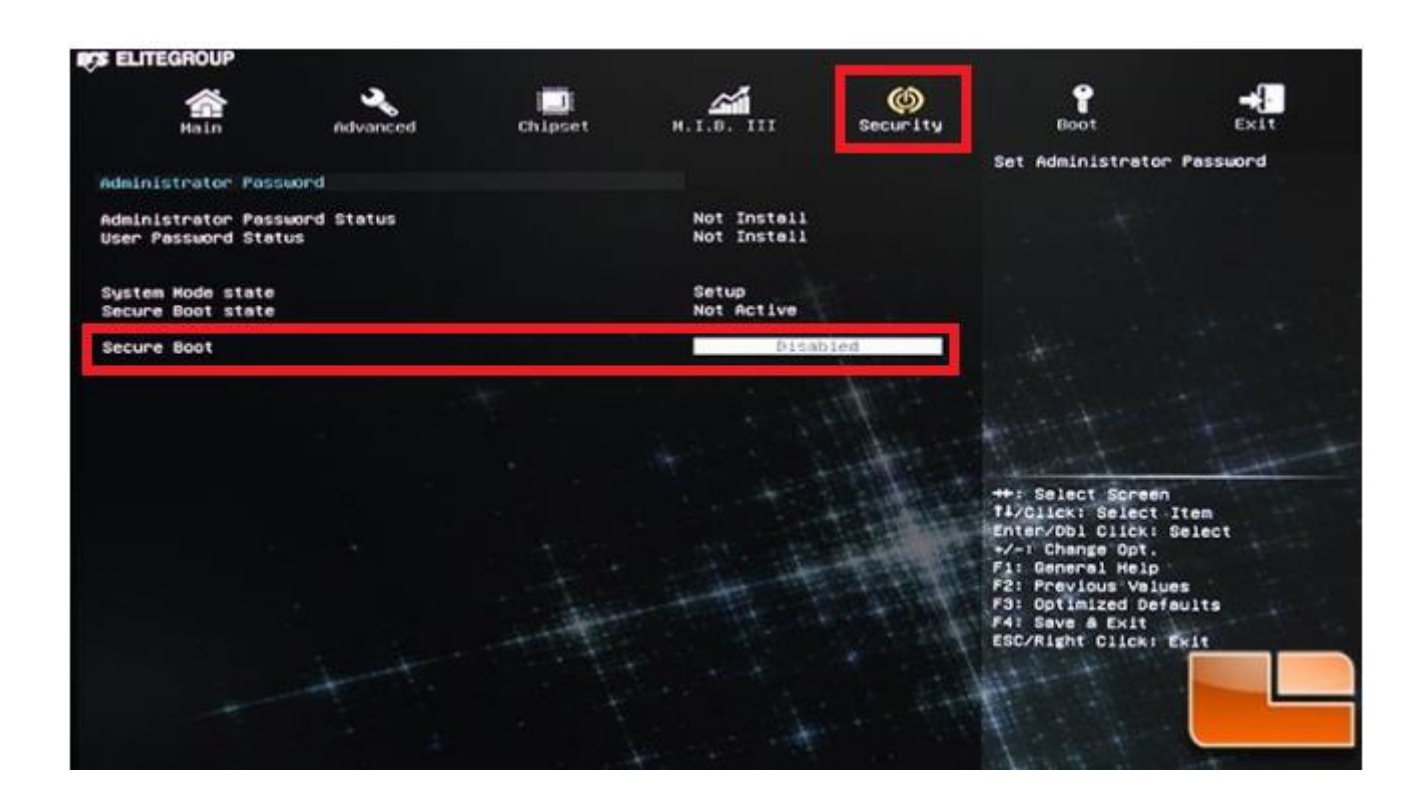

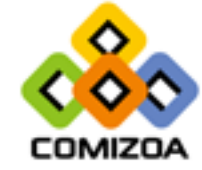

### 6. MSI

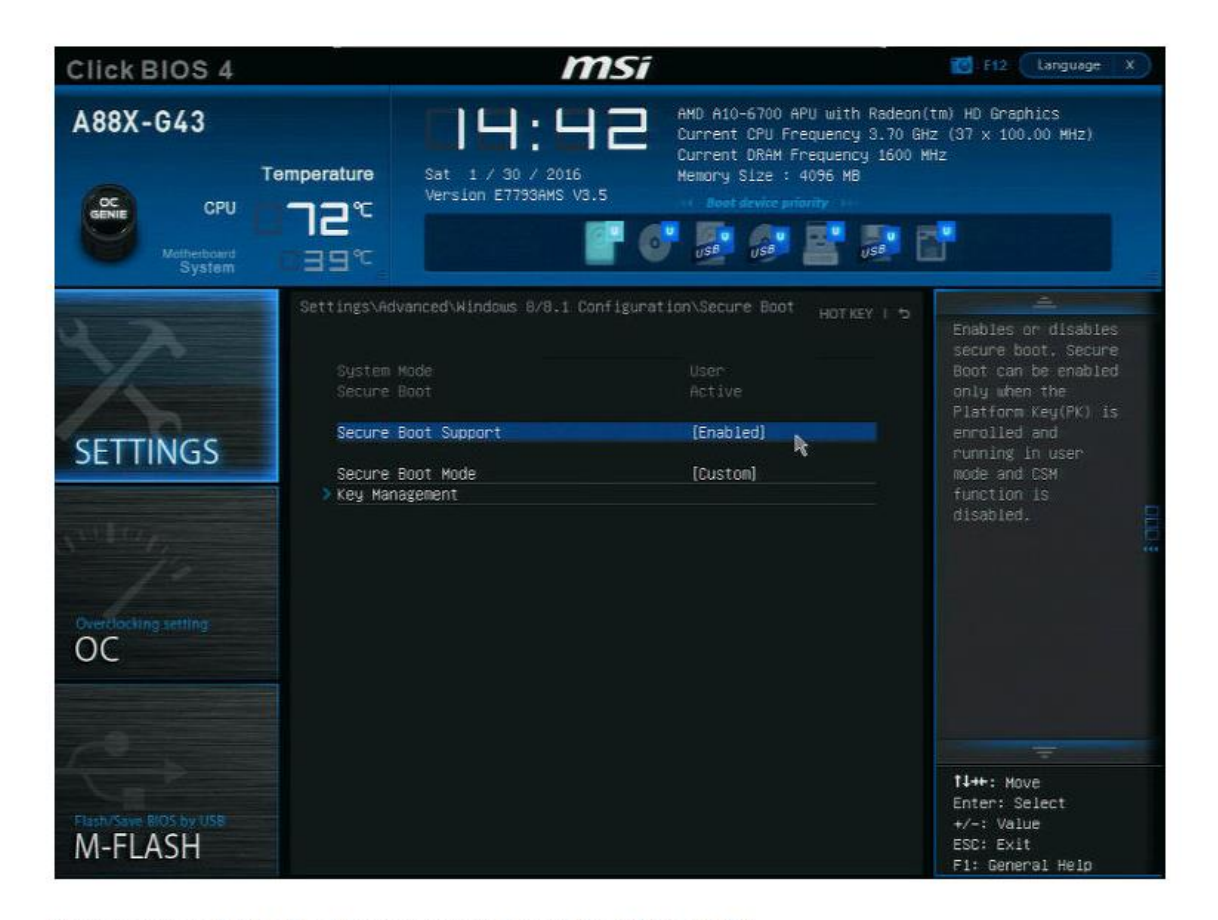

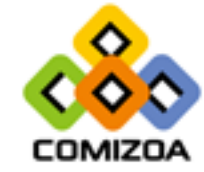

Settings # Advanced # Windows8/8.1 Configuration # Secure Boot 에 있는 것 같다.

#### 7. SAMSUNG

#### amsung BIOS Configuration 10:49 Sunday, January 25 Advanced SysInfo Boot Device Priority > Touch Pad Mouse **BIOS Adaptive Brightness** 0 Off Secure Boot A STREET **OS Mode Selection** CSM and UEFI OS Boot to Device 2 Internal LAN Select system boot options.

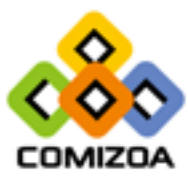

### 8. LG

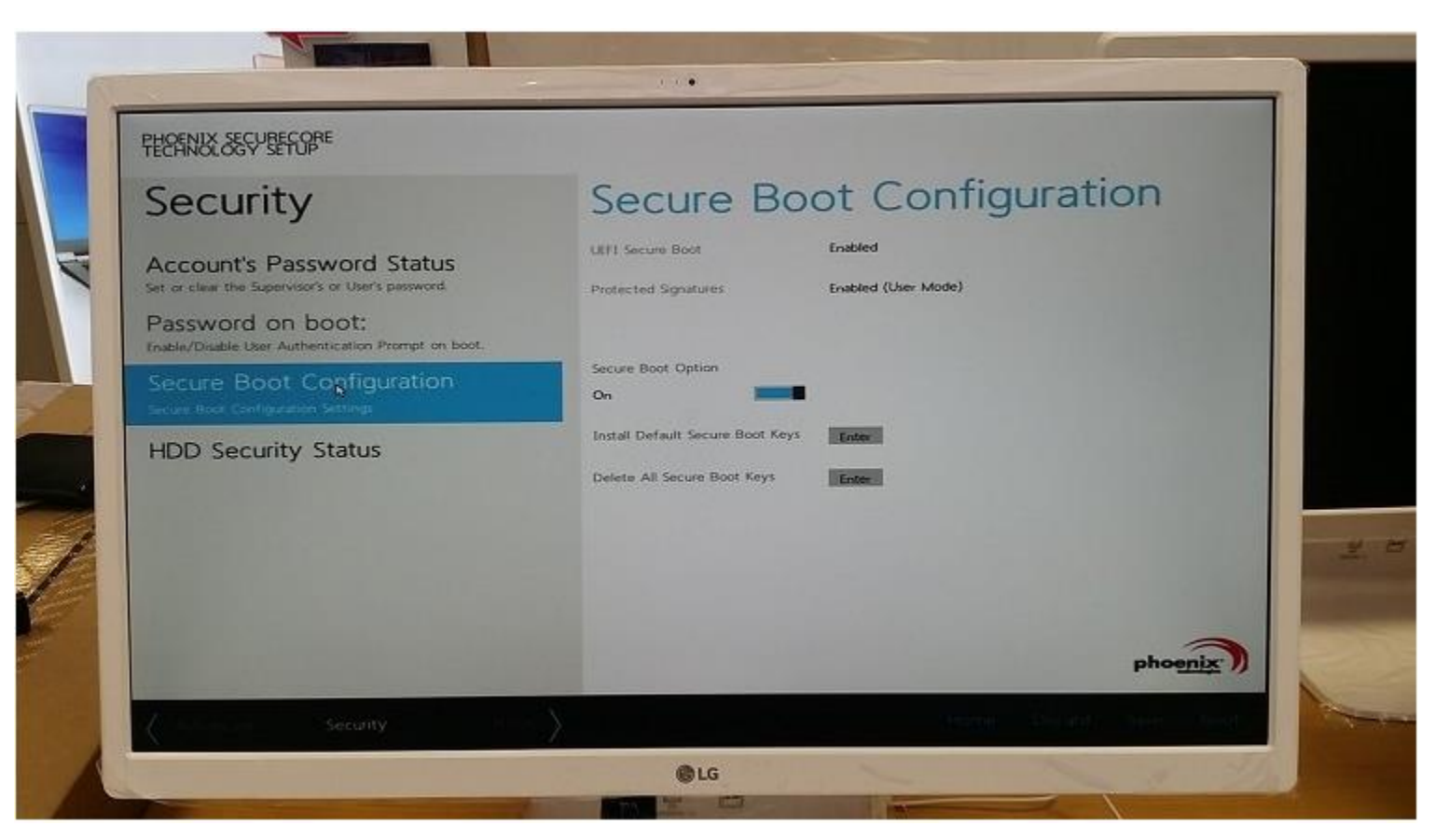

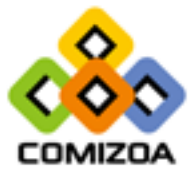